东岳网络工作室 Web 组第一次讲座

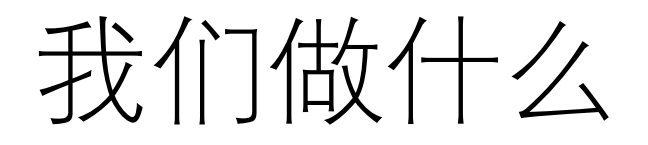

• 同去

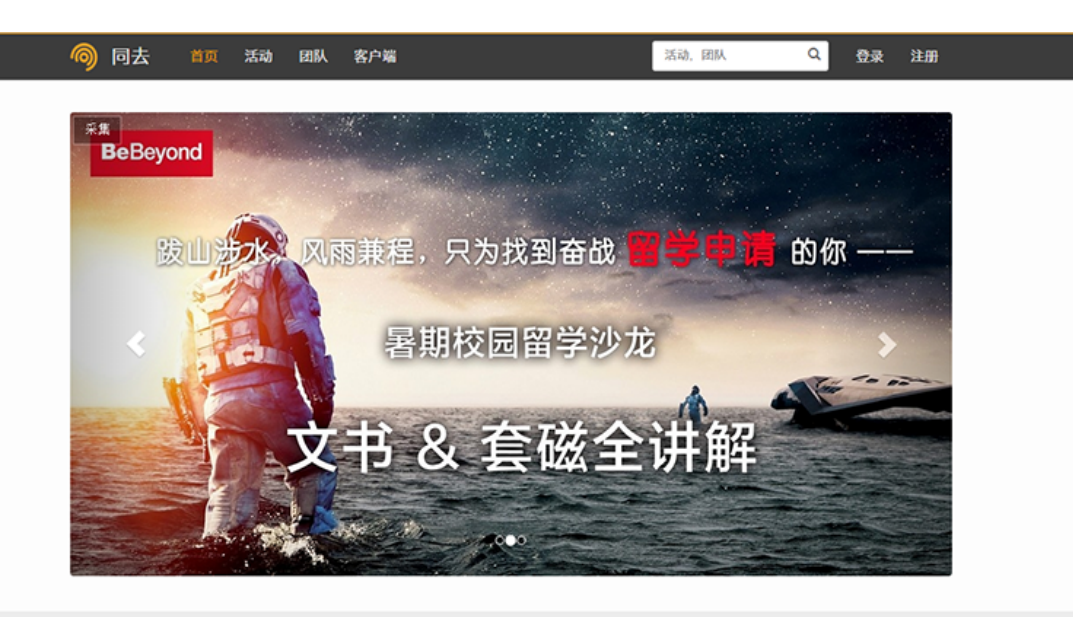

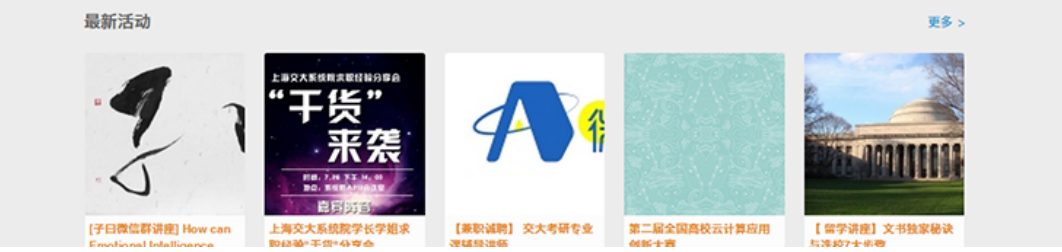

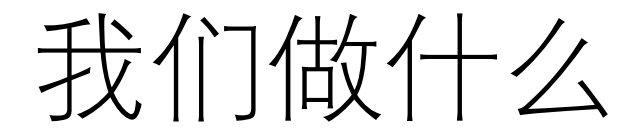

•选课插件

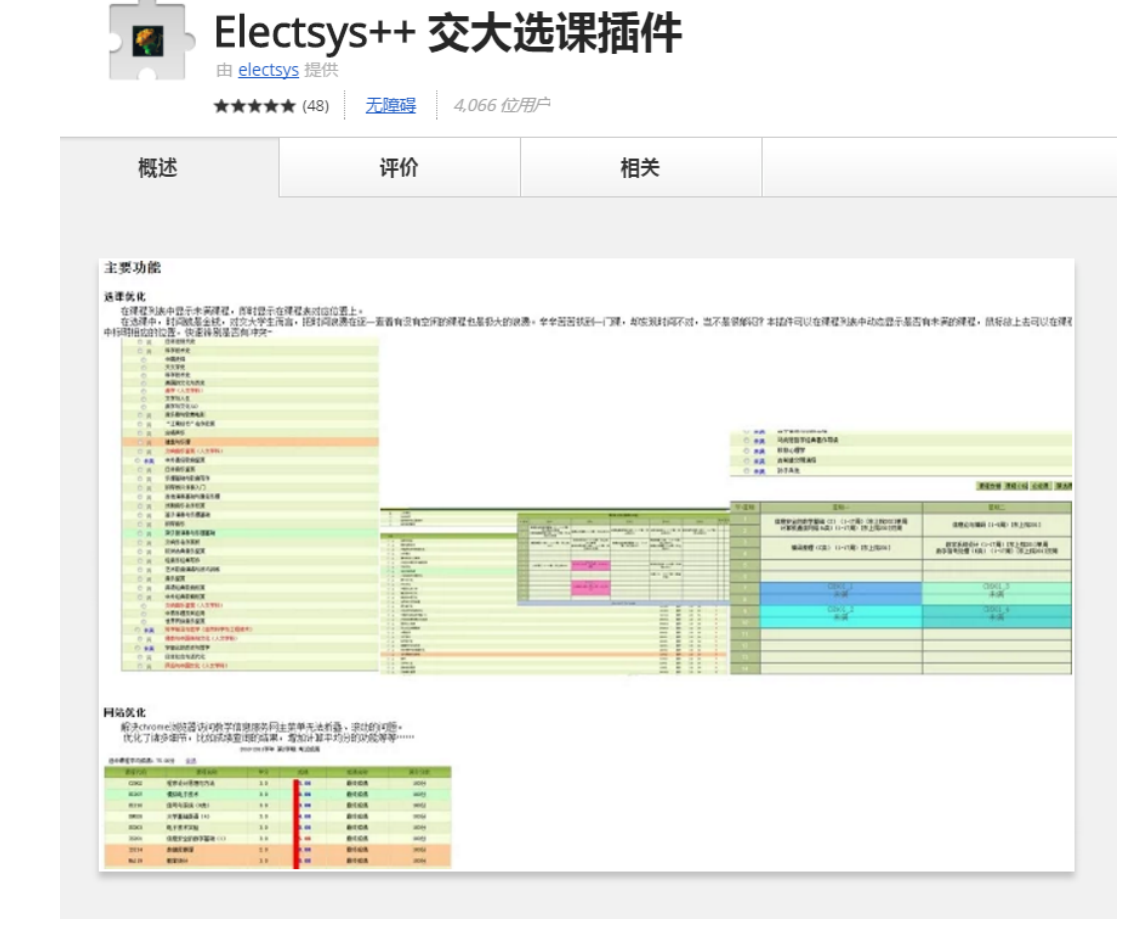

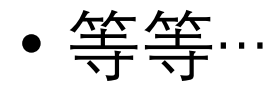

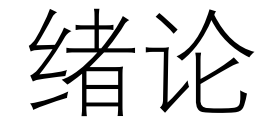

#### •当我们访问一个网站的时候,背后究竟发生了什么?

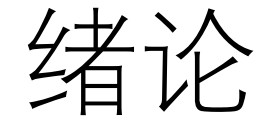

- •当我们访问一个网站的时候,背后究竟发生了什么?
- •1. 你在浏览器里输入 <u>https://tongqu.me</u>

绪论

- •当我们访问一个网站的时候,背后究竟发生了什么?
- 2. 浏览器将会查询 DNS Cache / DNS Server 来取得 tongqu.me 对应的 IP 地址(202.121.178.179)。
- DNS: Domain Name System

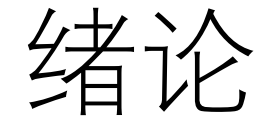

#### •当我们访问一个网站的时候,背后究竟发生了什么?

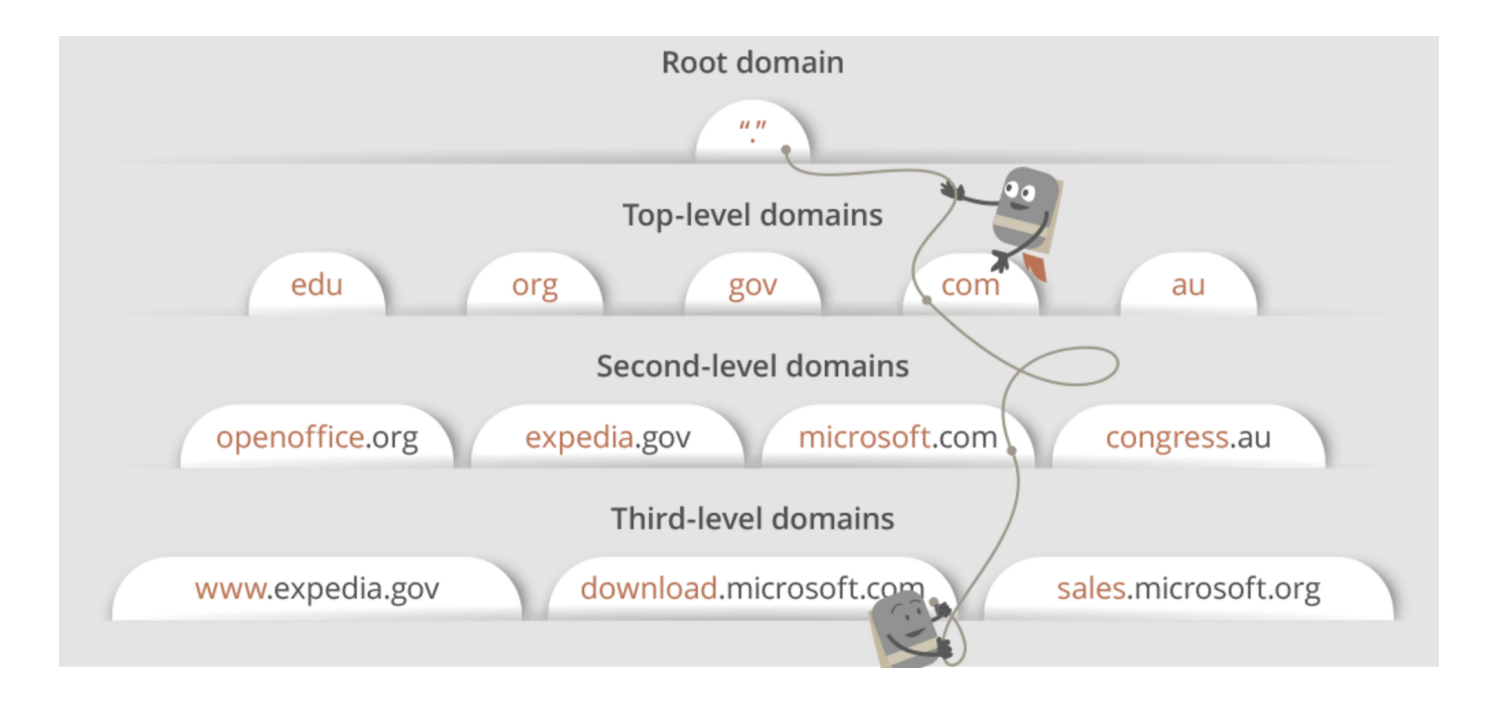

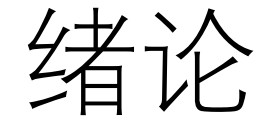

- •当我们访问一个网站的时候,背后究竟发生了什么?
- •3. 浏览器发起与服务器的 TCP 连接。

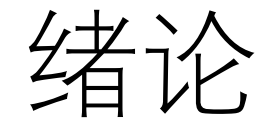

• TCP 三次握手

TCP三次握手

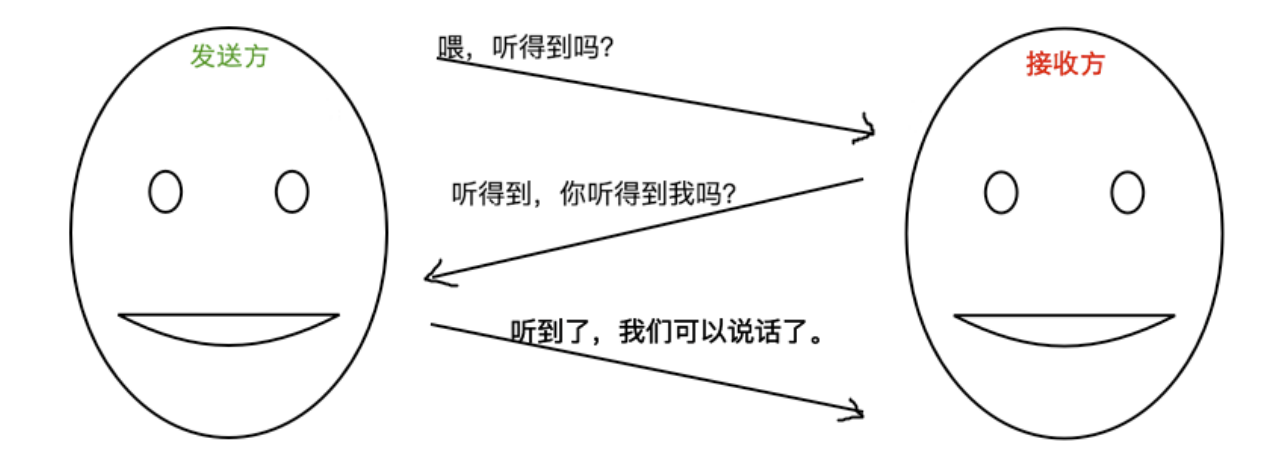

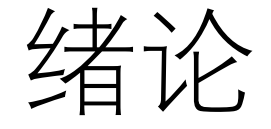

- •当我们访问一个网站的时候,背后究竟发生了什么?
- •4. 浏览器向服务器发起 HTTP 请求。
- Headers

绪论

- •当我们访问一个网站的时候,背后究竟发生了什么?
- •5. 服务器开始处理请求,并准备好发送给客户端的响应。
- Web server: Nginx, Apache, IIS
- Request handler: PHP, Ruby, Go
- Formats: JSON, XML, HTML

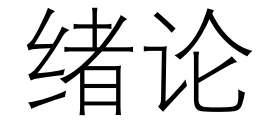

- •当我们访问一个网站的时候,背后究竟发生了什么?
- •6. 服务器发出 HTTP 响应。

General

Request URL: https://tongqu.me/ Request Method: GET Status Code: 200 OK Remote Address: 202.121.178.179:443 Referrer Policy: no-referrer-when-downgrade

绪论

- •当我们访问一个网站的时候,背后究竟发生了什么?
- •7. 浏览器接收到响应, 根据响应体渲染网页呈现给用户。

# 用什么编程?

- PHP
- NodeJS
- HTML + CSS 3

# 用什么编程?

- PHP
- Hypertext Preprocessor, 一种开源的通用计算机脚本语言
- 尤其适用于网络开发并可嵌入HTML中使用
- 语法借鉴吸收C语言、Java和Perl等流行计算机语言的特点,易于 一般程序员学习

# 用什么编程?

- PHP
- NodeJS
- HTML + CSS 3

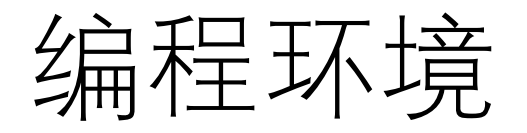

- PHP 5.6 / 7.2 (Recommended) + composer
- Nginx / Apache
- MySQL
- More: <u>https://git.tongqu.me/web-beginner/guide</u>

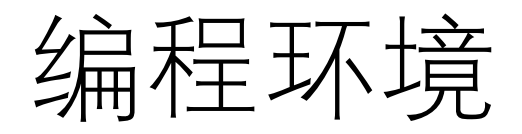

- VirtualBox + Vagrant
- Vagrant 是一款用于构建及配置虚拟开发环境的软件
- •基于 Ruby,主要以命令行的方式运行
- 主要使用 Oracle 的开源 VirtualBox 虚拟化系统
- 实行快速虚拟开发环境的构建

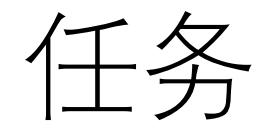

- •建立起开发环境。
- •以 tongqu4 的环境为例

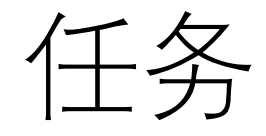

- 1. 安装 git
- For Windows:
- https://git-scm.com/download/win

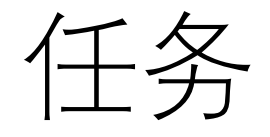

- 2. 使用 nvm 安装 Node
- For Windows:
- <u>https://github.com/coreybutler/nvm-windows</u>

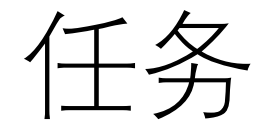

- 2. 使用 nvm 安装 Node 8.9.4
- Run in cmd:
- nvm install v8.9.4
- nvm use v8.9.4

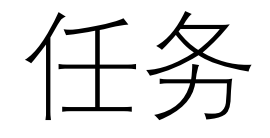

• 3. 安装 VirtualBox 与 Vagrant

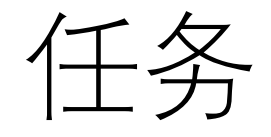

- 4. 部署 miemieda 虚拟机
- \$ git clone https://git.tongqu.me/webbeginner/vagrant-box.git vagrant
- \$ cd vagrant
- \$ vagrant up

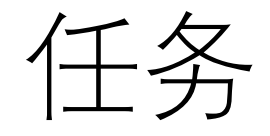

• 5. 修改 hosts 文件

192.168.10.80 mysql.lk

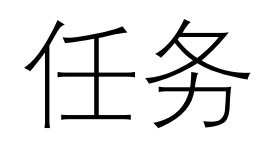

• 6. Done!